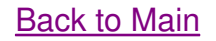

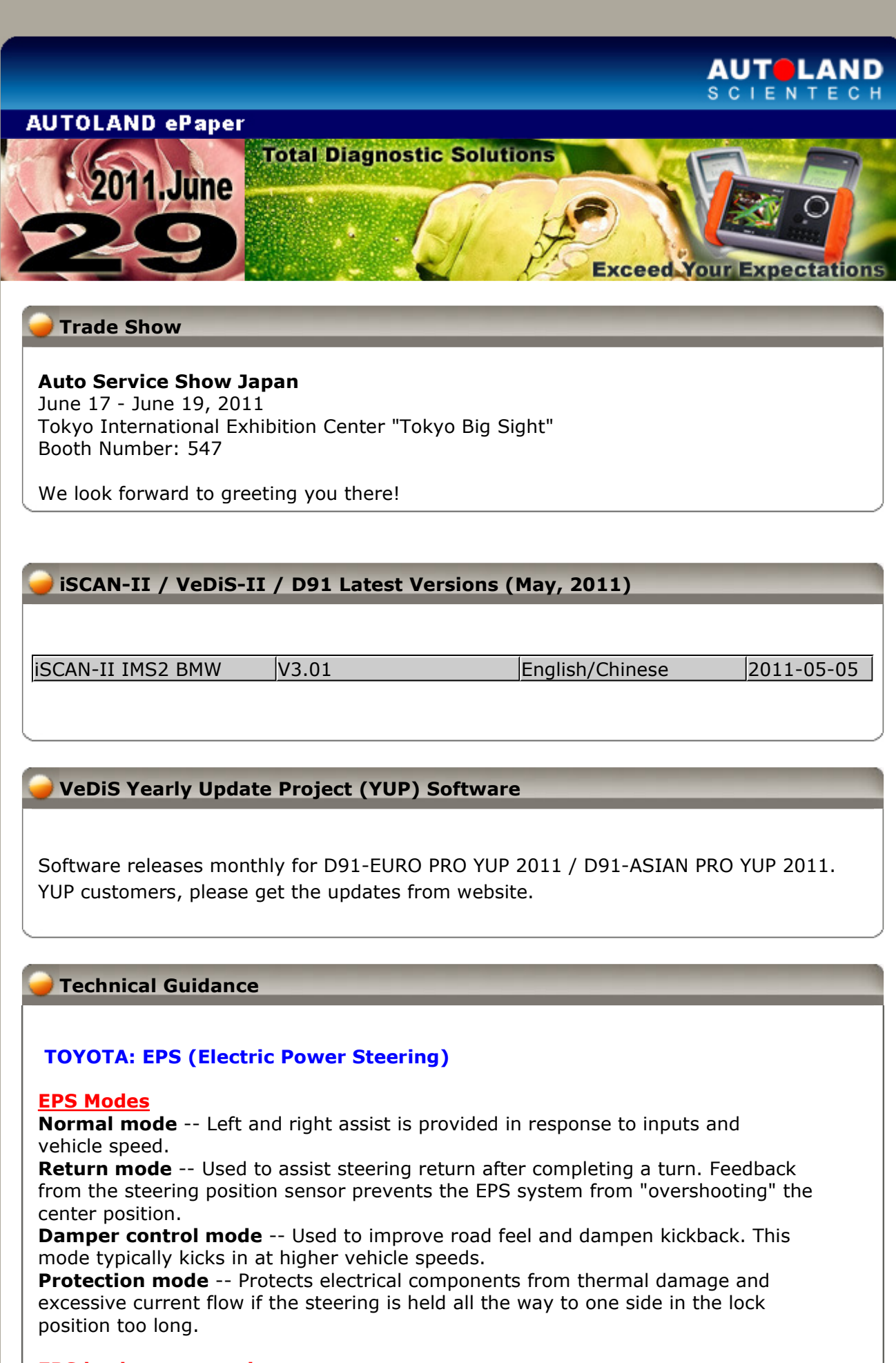

# EPS back-up protection

Stop assist power:

1. The torque sensor is defective.

2. The motor is overloaded.

- 3. The motor is shorted.
- 4. EPS ECU system fault

#### Limit assist power:

- 1. The motor is overheated.
- 2. The EPS ECU temperature is too high
- 3. The inner temperature sensor of EPS ECU is faulty.
- 4. The speed sensor and engine speed sensor signal is faulty.

#### Suspend assit power:

1. The voltage of power supply is defective.

## Conditions to perform the torque sensor adjustment

- 1. The EPS ECU has been replaced.
- 2. The steering gear assembly has been replaced.
- 3. There is a different in turing force when turing right or left.

When there is other fault codes (except C1515/C1516) in EPS system, the torque sensor adjustment can not be performed.

#### For example: TOYOTA ALTIS 2008 1.6L

## **Procedures on iSCAN-II:**

# 1. Select Vehicle Diagnostic -> select ASIAN

| 1                                                                                                    | 2                                                                          |
|----------------------------------------------------------------------------------------------------|----------------------------------------------------------------------------|
| MENU  1 Vehicle Diagnostic  2 Component Test System (External Modules)  3 IMS <sup>2</sup> (Interface Module Simulation System)  10 OBD-II Standard Compliant iSCAN-II(V2.01)USEN  20 SETUP | Vehicle Diagnostic          1 [ASIAN]         2 [EUROPEAN]         3 [USA] |

## 2. Select JAPAN, and select TOYOTA

| 3                               | 4                                                                                                    |
|---------------------------------|----------------------------------------------------------------------------------------------------|
| ASIAN<br>1 [JAPAN]<br>2 [KOREA] | JAPAN  1 [NISSAN] 2 [DAIHATSU] 3 TOYOTA iSCAN-II(V4.01)USEN 4 LEXUS iSCAN-II(V4.01)USEN 5 HONDA iSCAN-II(V3.03)USEN 6 ACURA iSCAN-II(V3.03)USEN |

3. Select OBD II, confirm the correct multiplexer

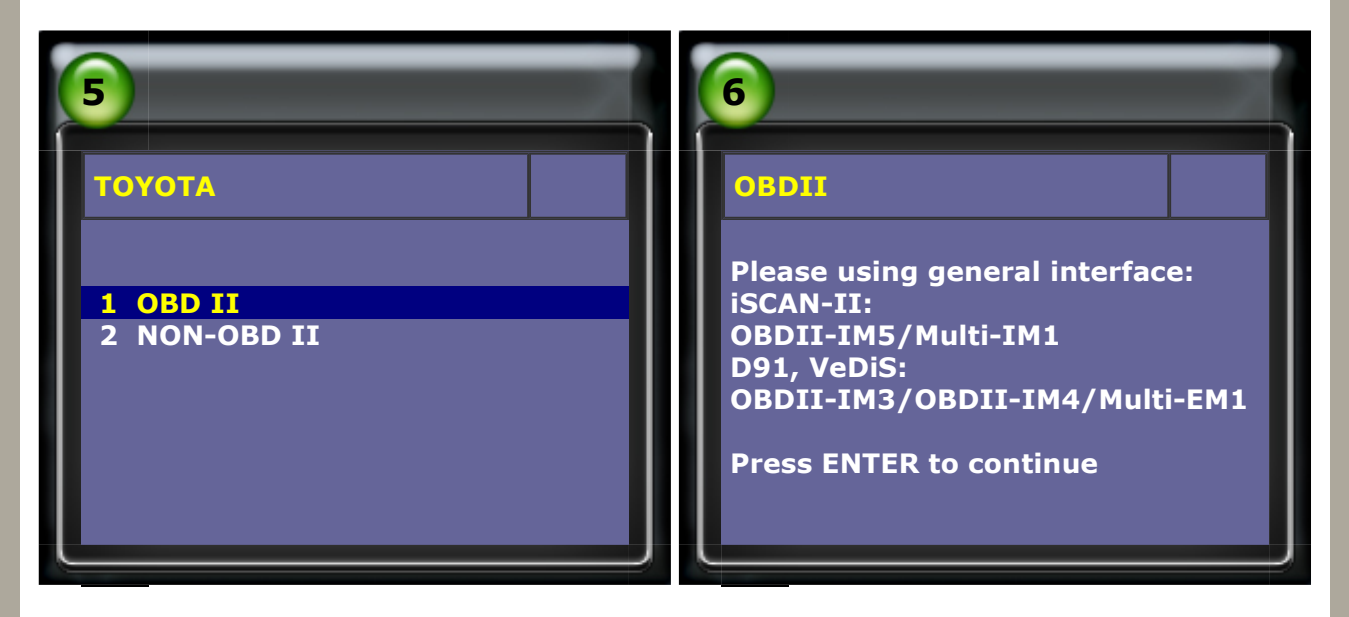

# 4. Select Diagnosis, then select Chassis System

| 2                                                                    | 8                                                                                                    |
|----------------------------------------------------------------------|----------------------------------------------------------------------------------------------------|
| Function Menu                                                        | System Selection                                                                                                    |
| 1 Diagnosis<br>2 Work Support<br>3 Key Register/Erase<br>4 Customize | <ol> <li>Power Train System</li> <li>Chassis System</li> <li>Body System</li> <li>Air Conditioning System</li> <li>Information and Communication<br/>System</li> </ol> |

#### 5. Select EMPS/EHPS, then select Read Fault Code

| 9<br>Chassis System<br>1 ABS/VSC/TRAC<br>2 AHC/EMS/AIR SUSPENSION<br>3 Tire Pressure Monitoring System<br>(TPMS) / Tire Pressure Warning<br>System (TPWS)<br>4 EMPS/EHPS<br>5 T/M CONTROL<br>6 Variable Gear Ratio Steering<br>(VGRS)<br>7 Kinetic Dynamic Suspension<br>System | <b>EMPS/EHPS</b> |
|----------------------------------------------------------------------------------------------------|------------------|
| 7 Kinetic Dynamic Suspension<br>System<br>8 Stabilizer                                                                                                    |                  |

#### 6. Fault code: C1515 & C1516

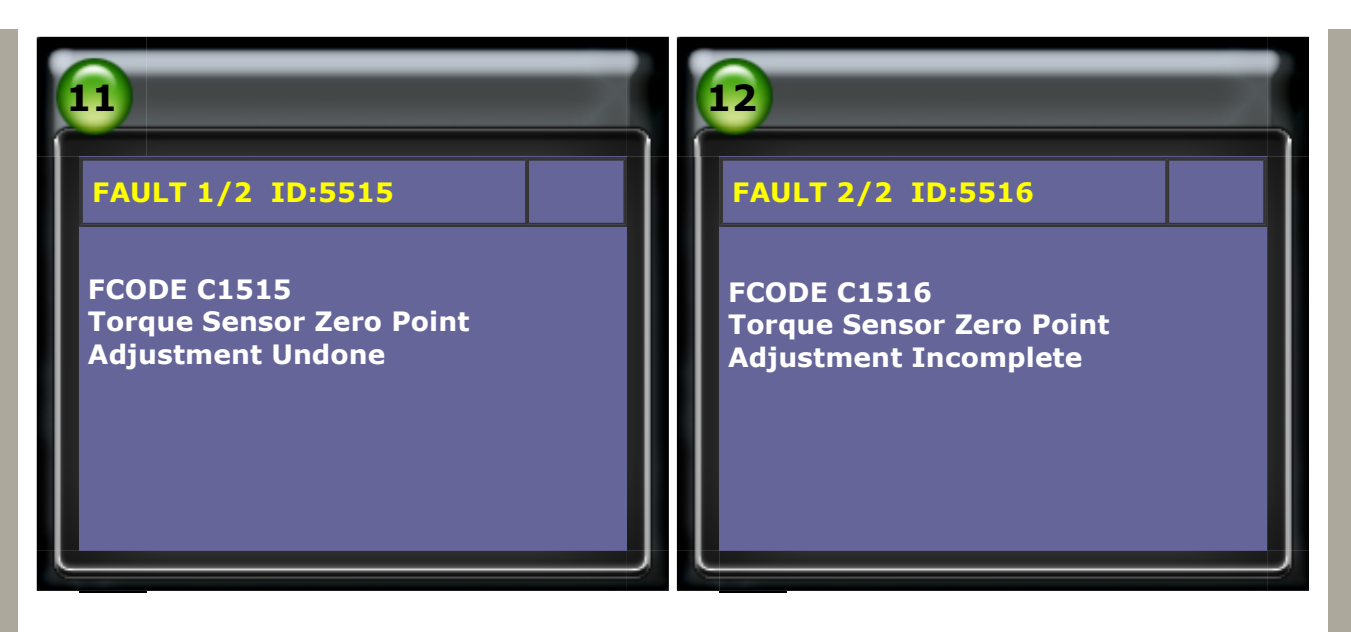

# 7. Select Adaptation, then select Type

According to different models, the types of torque sensor adjustment will be also different. Please select the correct type to perform the torque sensor adjustment.

For example:

Type 6: Models assembled in Taiwan: 2008 WISH, 2008 ALTIS Type 4: Models produced in Japan, 2007 Lexus IS250

Type 1: 2007 YARIS

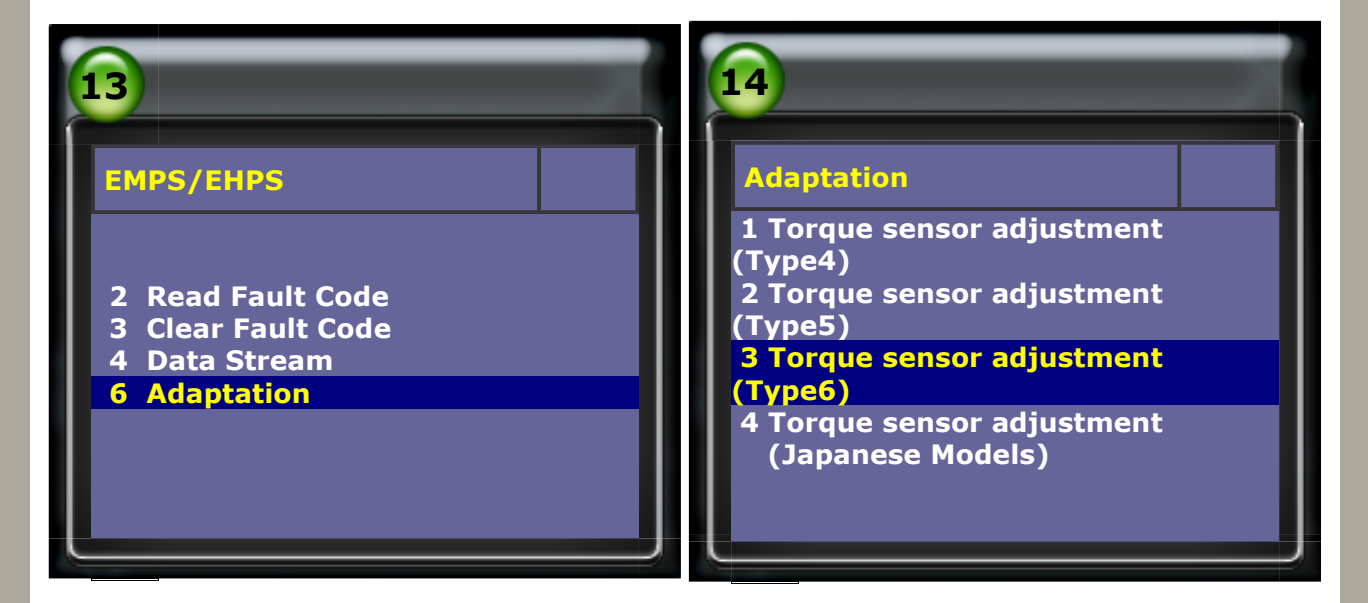

8. Follow the steps on screen and confirm the conditions.

![](_page_3_Picture_8.jpeg)

9. Follow the instructions on the screen to continue

![](_page_4_Picture_1.jpeg)

![](_page_4_Picture_2.jpeg)

**10.** Torque sensor adjustment is complete.

![](_page_4_Picture_4.jpeg)

![](_page_5_Picture_0.jpeg)

# 11. Confirm no fault code.

![](_page_5_Picture_2.jpeg)

CopyRight 2008 AUTOLAND SCIENTECH Co., Ltd All Rights Reserved Any questions, please contact sales@autolandscientech.com.

www.autolandscientech.com